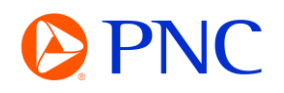

## REGISTERING A NEW ARIBA ACCOUNT FROM THE PO NOTIFICATION EMAIL

If PNC does not have a Trading Relationship with a supplier via the Ariba Network when a PO is issued, the PO will be delivered through an interactive PO notification email. The process will create a Temporary, Private account for the supplier on the Ariba Network.

A supplier can then choose to **register a new account** or use an existing account to transact with PNC electronically.

## REGISTERING A NEW ARIBA ACCOUNT FROM THE PO NOTIFICATION EMAIL

From the PO notification email, you can view all the order detail including attachments, comments, and line items. You will initiate your invoice by clicking on the **Process Order** button at the top or bottom of the email.

| PNC Bank - TEST sent a new                                                                                 | / order                                                                                                    |                                                                    |
|----------------------------------------------------------------------------------------------------|----------------------------------------------------------------------------------------------------|--------------------------------------------------------------------|
| If more than one email address is associated with your<br>Your customer sends their orders through Ariba N | erganization for PO delivery, then the copy of this purchase order would be sent to them an<br>etwork. You'll get a FREE Arib<br>Process order | is well.<br>If you have an account, you can use it and log in now. |
| This purchase order was delivered by Ariba Network. Fo                                                     | ** This message is from a trusted PNC Partner **                                                                                               |                                                                    |
| From:                                                                                                    | To:                                                                                                    | Purchase Order                                                     |
| PA ALLEGHENY CENTER MALL<br>116 ALLEGHENY CENTER MALL<br>PITTSBURGH, PA 15212-5333<br>United States        | DEMO SUPPLIER 1-TEST<br>760 COMMOWEALTH DR<br>WARRENDALE, PA 15086<br>United States<br>Phone:<br>Fax:<br>Email: <u>enablement@pnc.com</u>      | (New)<br>PO50044<br>Amount: \$1,000.00 USD<br>Version: 1           |

SAP will automatically check their directory for any existing accounts for your organization to prevent unintended duplicate accounts. You can click on **Review Accounts** to view any existing accounts that Ariba identified as a potential match.

If your organization does have an existing account that you want to use, please refer to the 'Merging Documents from a Temporary Private Account to an Existing Account' Video or PDF.

Click on 'Create New Account' to begin the account registration.

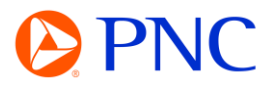

**PNC Bank - TEST** 

Connect with PNC Bank - TEST on SAP Business Network to collaborate.

We found existing accounts based on the information in the invite. Please review.

| Review accounts      |   |
|----------------------|---|
| or                   |   |
| Use existing account | 0 |
| Create new account   | 0 |

Your **Company Information** will pre-populate with information from the Purchase Order. Make any necessary changes now.

Next, you will enter the **Account Administrator** information. You can use your email as your username - or change the username to something else as long as it is in the form of an email. The administrator can be updated later.

|                                                                                              | Administrator account information @                                                                                                    |                                        |
|----------------------------------------------------------------------------------------------|----------------------------------------------------------------------------------------------------|----------------------------------------|
| Create an account to connect and collaborate<br>with PNC Bank - TEST on SAP Business Network | First name * Last name *                                                                                                    |                                        |
| Company information 💿                                                                        | Email *                                                                                                    |                                        |
| Company (legal) name *                                                                       | enablement@pnc.com                                                                                                    |                                        |
| DEMO SUPPLIER 1-TEST                                                                         | ✓ Use my email as my username                                                                                                    |                                        |
| Country/Region *                                                                             | Password * Repeat password *                                                                                                    |                                        |
| United States [ USA ]                                                                        | ۲                                                                                                    | ۲                                      |
| Address line 1 *                                                                             | Business role *                                                                                                    |                                        |
| 249 5th Ave                                                                                  | Choose your primary business role                                                                                                    | ~                                      |
| Address line 2                                                                               | <ul> <li>I have read and agree with the Terms of Use.</li> </ul>                                                                                                    |                                        |
| Address line 3                                                                               | I hereby agree that SAP Business Network will m<br>of my (company) information accessible to other<br>the public based on my role within the SAP Busin<br>Network and the applicable profile visibility settin | ake parts<br>users and<br>ness<br>ngs. |
| City *                                                                                       | Please see the Privacy Statement to learn how w<br>personal data.                                                                                                    | e process                              |
| Pittsburgh                                                                                   |                                                                                                    |                                        |
| State *                                                                                      |                                                                                                    |                                        |
| Pennsylvania [ US-PA ] 🗸                                                                     | I'm not a robot                                                                                                    |                                        |
| Zip *                                                                                        | Privacy - Terms                                                                                                    |                                        |
| 15222-2707                                                                                   |                                                                                                    | _                                      |

Once the registration is successful. You will be taken directly into the Purchase Order where you can begin your invoice creation or click done to go to your Ariba dashboard.